# CONVOYEUR A ROULEAUX AUTOCONFIGURATION

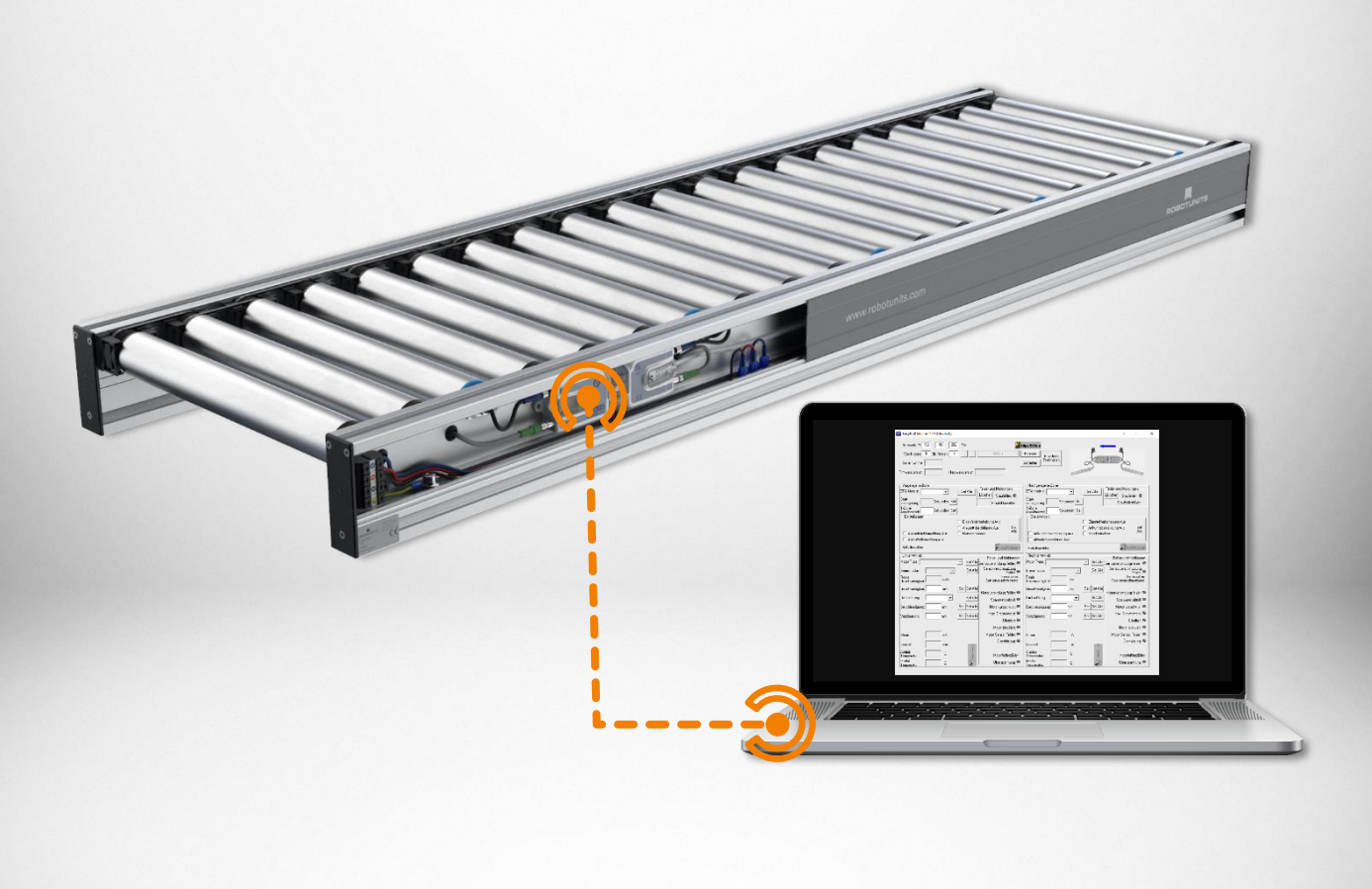

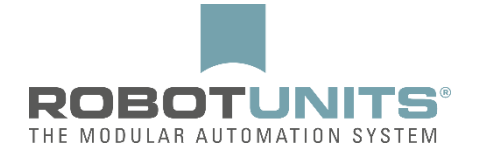

# Table des matières

| 1. Co  | nnexion                                   |
|--------|-------------------------------------------|
| 1.1    | Connexion au réseau local                 |
| 1.2    | Connexion WIFI                            |
| 2. Mi  | se en place du logiciel5                  |
| 2.1    | Sens de transport de gauche à droite      |
| 2.2    | Sens de transport de droite à gauche6     |
| 2.3    | Longues zones avec 2 rouleaux moteurs     |
| 3. Au  | toconfiguration                           |
| 4. Pa  | ramètrages Standards                      |
| 4.1    | Toutes les zones                          |
| 4.2    | Dernière zone                             |
| 5. Pa  | ramètres supplémentaires15                |
| 5.1    | Capteur de démarrage 15                   |
| 5.2    | Capteur de démarrage avec temporisation17 |
| 5.3    | Freinage                                  |
| 5.4    | Arrêt intermédiaire & transmission        |
| 5.5    | Lecture du signal du capteur              |
| 5.6    | Démontré ci-dessous                       |
| 6. Aig | Juillage convergent                       |

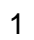

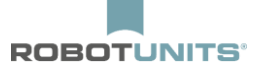

# 1. Connexion

# 1.1 Connexion au réseau local

| Systemsteuerung 🕨 No                                                                                                    | tzwerk und Internet 🔸 Netzwerkverbindungen 🕨                                                                                                   | Applied The target of the target of the target of the target of the target of the target of the target of the target of the target of the target of the target of target of |
|----------------------------------------------------------------------------------------------------|----------------------------------------------------------------------------------------------------|----------------------------------------------------------------------------------------------------|
| Organisieren 🔻 Netzwerkgerät deakt                                                                                            | ivieren Verbindung untersuchen Verbindung umbenennen Einstellu                                                                                 | ungen dieser Verbindung ändern 📴 🔻 📋 🔞                                                                                                    |
| Bluetooth-Netzwerkverbindung<br>Nicht verbunden<br>Bluetooth-Gerät (PAN) #2<br>LAN-Verbindung<br>Natzwerkhabel wurde entfarnt | 2 Cisco AnyConnect Secure Mobility<br>Client Connection<br>Deaktiviert Deaktiviert DW 1501 Wireless                                            | verbindung<br>units.com<br>N WLAN Half                                                                                                    |
| Intel(R) 82579LM Gigabit Net                                                                                                  | Deaktivieren         Status         Diagnose         Verbindungen überbrücken         Verknüpfung erstellen         Löschen         Umbenennen |                                                                                                    |

| 💭 🗇 👰 🕨 Systemsteuerung 🕨 Netzwerk                                                                                                    | und Internet → Netzwerkverbindungen →        | ↓      ↓     ↓     ↓     ↓     ↓     ↓     ↓     ↓     ↓     ↓     ↓     ↓     ↓     ↓     ↓     ↓     ↓     ↓     ↓     ↓     ↓     ↓     ↓     ↓     ↓     ↓     ↓     ↓     ↓     ↓     ↓     ↓     ↓     ↓     ↓     ↓     ↓     ↓     ↓     ↓     ↓     ↓     ↓     ↓     ↓     ↓     ↓     ↓     ↓     ↓     ↓     ↓     ↓     ↓     ↓     ↓     ↓     ↓     ↓     ↓     ↓     ↓     ↓     ↓     ↓     ↓     ↓     ↓     ↓     ↓     ↓     ↓     ↓     ↓     ↓     ↓     ↓     ↓     ↓     ↓     ↓     ↓     ↓     ↓     ↓     ↓     ↓     ↓     ↓     ↓     ↓     ↓     ↓     ↓     ↓     ↓     ↓     ↓     ↓     ↓     ↓     ↓     ↓     ↓     ↓     ↓     ↓     ↓     ↓     ↓     ↓     ↓     ↓     ↓     ↓     ↓     ↓     ↓     ↓     ↓     ↓     ↓     ↓     ↓     ↓     ↓     ↓     ↓     ↓     ↓     ↓     ↓     ↓     ↓     ↓     ↓     ↓     ↓     ↓     ↓     ↓     ↓     ↓     ↓     ↓     ↓     ↓     ↓     ↓     ↓     ↓     ↓     ↓     ↓     ↓     ↓     ↓     ↓     ↓     ↓     ↓     ↓     ↓     ↓     ↓     ↓     ↓     ↓     ↓     ↓     ↓     ↓     ↓     ↓     ↓     ↓     ↓     ↓     ↓     ↓     ↓     ↓     ↓     ↓     ↓     ↓     ↓     ↓     ↓     ↓     ↓     ↓     ↓     ↓     ↓     ↓     ↓     ↓     ↓     ↓     ↓     ↓     ↓     ↓     ↓     ↓     ↓     ↓     ↓     ↓     ↓     ↓     ↓     ↓     ↓     ↓     ↓     ↓     ↓     ↓     ↓     ↓     ↓     ↓     ↓     ↓     ↓     ↓     ↓     ↓     ↓     ↓     ↓     ↓     ↓     ↓     ↓     ↓     ↓     ↓     ↓     ↓     ↓     ↓     ↓     ↓     ↓     ↓     ↓     ↓     ↓     ↓     ↓     ↓     ↓     ↓     ↓     ↓     ↓     ↓     ↓     ↓     ↓     ↓     ↓     ↓     ↓     ↓     ↓     ↓     ↓     ↓     ↓     ↓     ↓     ↓     ↓     ↓     ↓     ↓     ↓     ↓     ↓     ↓     ↓     ↓     ↓     ↓     ↓     ↓     ↓     ↓     ↓     ↓     ↓     ↓     ↓     ↓     ↓     ↓     ↓     ↓     ↓     ↓     ↓     ↓     ↓     ↓     ↓     ↓     ↓     ↓     ↓     ↓     ↓     ↓     ↓     ↓     ↓     ↓     ↓     ↓     ↓     ↓     ↓     ↓     ↓     ↓     ↓     ↓     ↓     ↓     ↓     ↓     ↓     ↓     ↓     ↓     ↓ |
|----------------------------------------------------------------------------------------------------|----------------------------------------------|----------------------------------------------------------------------------------------------------|
| Organisieren   Netzwerkgerät deaktivieren                                                                                                    | Verbindung untersuchen Verbindung umbenennen | Einstellungen dieser Verbindung ändern 🔐 👻 🗍 🔞                                                                                                    |
| Bluetooth-Netzwerkverbindung 2<br>Nicht verbunden<br>Bluetooth-Gerät (PAN) #2<br>LAN-Verbindung<br>Netzwerkkabel wurde entfernt<br>Intel(R) 82579LM Gigabit Network | Eigenschaften von LAN-Verbindung             | Perkverbindung<br>botunits.com<br>Hess-N WLAN Half                                                                                                    |

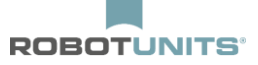

| Organisieren 👻 Netzwerkgerät deaktivierei                                                                                                    | k und Internet → Netzwerkverbindungen →                                                                                                    | enennen Einstellungen dieser Verbindung ändern 🕃 🔻 🗍 🔞                                                                                                    |
|----------------------------------------------------------------------------------------------------|----------------------------------------------------------------------------------------------------|----------------------------------------------------------------------------------------------------|
| Bluetooth-Netzwerkverbindung 2<br>Nicht verbunden<br>Bluetooth-Gerät (PAN) #2<br>LAN-Verbindung<br>Netzwerkkabel wurde entfernt<br>Intel(R) 82579LM Gigabit Network | Eigenschaften von LAN-Verbindung   Netzwerk Authentifizierung   Freigabe   Verbindung herstellen über:   Intel(R) 82579LM Gigabit Network Connection   Korn Diese Verbindung verwendet folgende Elemente:   Image: Client für Microsoft-Netzwerke   Image: Client für Microsoft-Netzwerke   Image: Client für Microsoft-Netzwerke   Image: Client für Microsoft-Netzwerke   Image: Client für Microsoft - Netzwerke   Image: Client für Microsoft - Netzwerke | XX       verkverbindung<br>botunits.com<br>less-N WI AN Half-         Eigenschaften von Internetprotokoll Version 4 (TCP/IPv4)       2         Allgemein       Alternative Konfiguration         IP-Einstellungen können automatisch zugewiesen werden, wenn das<br>Netzwerk diese Funktion unterstützt. Wenden Sie sich andernfalls an<br>den Netzwerkadministrator, um die geeigneten IP-Einstellungen zu<br>beziehen.       9         IP-Adresse automatisch beziehen       Folgende IP-Adresse verwenden:       1         IP-Adresse:       .       .         Subnetzmaske:       .       .         Standardgateway:       .       .         O DNS-Serveradresse automatisch beziehen       . |
|                                                                                                    | Installieren         Deinstallieren         Eige           Beschreibung         TCP/IP, das Standardprotokoll für WAN-Netzwerke         Datenaustausch über verschiedene, miteinander ve           Netzwerke emöglicht.         OK                                                                                                    | ODS-Serveradresse automatisch beziehen     Folgende DNS-Serveradressen verwenden:     Bevorzugter DNS-Server:     Alternativer DNS-Server:     Einstellungen beim Beenden überprüfen     Erweitert     OK Abbrechen                                                                                                    |

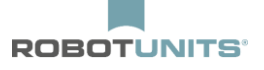

# 1.2 Connexion WIFI

Si possible, désactiver la connexion WIFI avant de configurer le ConveyLinx Ai2 :

|                                                                                                    | skund Internet N. Metroverkoerbindungen N                           |                                                                                                    |                                                                                                    |
|----------------------------------------------------------------------------------------------------|---------------------------------------------------------------------|----------------------------------------------------------------------------------------------------|----------------------------------------------------------------------------------------------------|
| Organisieren  Verbindung herstellen                                                                                                    | Netzwerkgerät deaktivieren Verbindung untersuc                      | hen Verbindung umbenen                                                                                 |                                                                                                    |
| Bluetooth-Netzwerkverbindung 2         Nicht verbunden         Bluetooth-Gerät (PAN) ≠2         LAN-Verbindung         Netzwerkkabel wurde entfernt         Intel(R) 82579LM Gigabit Network | Cisco AnyConnect Secure Mobility<br>Cient Connection<br>Deaktiviert | Drahtlosnetzwerkverbindun,<br>herondom.robotunits.com<br>DW 1501 Wireless-N W<br>@<br>@<br>@<br>@<br>@ | Deaktivieren         Verbindung herstellen/trennen         Status         Diagnose         Verbindungen überbrücken         Verknüpfung erstellen         Löschen         Umbenennen         Eigenschaften |

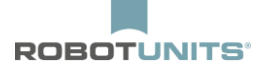

# 2. Mise en place du logiciel

Outre la zone de vue d'ensemble (IP réseau, nœud, numéro de série), le programme est divisé en 4 zones :

- Zone en amont et en aval
- Entraînement gauche et droit

| Von Knoten 1                                                | .   168 .   2<br>Bis Knoten        | 1 . ××<br>1 · · · +                                                                                                    | Set Alle Ein                                                                            | &Wink<br>esen Erweiterte  |                                           | Nic                                               | ht                                                                                     |
|-------------------------------------------------------------|------------------------------------|----------------------------------------------------------------------------------------------------|-----------------------------------------------------------------------------------------|---------------------------|-------------------------------------------|---------------------------------------------------|----------------------------------------------------------------------------------------|
| Seriennummer:                                               |                                    | dwareversion:                                                                                                    | Sch                                                                                     | ließen                    |                                           | /erbu                                             | nden                                                                                   |
| Vorgelagerte Zone                                           |                                    |                                                                                                    |                                                                                         | - Nachgelagerte Zor       | ne                                        |                                                   |                                                                                        |
| ZPA Modus:                                                  | •                                  |                                                                                                    | Fehler und Meldungen<br>Löschen Staufehler:                                             | ZPA Modus:                | •                                         |                                                   | Fehler und Meldungen                                                                   |
| Start-<br>verzögerung:                                      | Sekunden Set                       |                                                                                                    | Staufehlerzähler:                                                                       | Start-<br>verzögerung:    | Sekunden Set                              | 1                                                 | Staufehlerzähler:                                                                      |
| T-Zone<br>Annahmezeit:                                      | Sekunden Set                       | ]                                                                                                    |                                                                                         | T-Zone<br>Annahmezeit     | Sekunden Set                              | ]                                                 |                                                                                        |
| Einstellungen<br>Endzonenflexstel                           | ierung                             | Eigenfehler                                                                                                    | behebung Aus                                                                            |                           | teuerung                                  | Eigenfehler                                       | behebung Aus                                                                           |
| Anfangszonenflex     Ankunftsfehlerme     Ablauffehlermeldu | isteuerung<br>Idung Aus<br>ing Aus | Ankunftsbe                                                                                                    | stätigung Aus Set<br>Alle                                                               | Anfangszonenf             | ilexsteuerung<br>meldung Aus<br>Idung Aus | <ul> <li>Ankunftsbe</li> <li>Handentna</li> </ul> | estätigung Aus Set<br>Alle                                                             |
| Behälterzähler:                                             |                                    |                                                                                                    | Aufstauen                                                                               | Behälterzähler:           |                                           |                                                   | aufstauen                                                                              |
| Motor Type:                                                 | <u>_</u>                           | ✓ Set Alle<br>Set Alle                                                                                                    | Fehler und Meldungen-<br>Sensorverbindungsfehler: ©<br>Sensorverschmutzung<br>Fehler: © | Motor Type:               | <u></u>                                   | ✓ Set Alle<br>Set Alle                            | Fehler und Meldungen<br>Sensorverbindungsfehler: ©<br>Sensorverschmutzung<br>Fehler: © |
| Reale<br>Geschwindigkeit:                                   | m/s                                |                                                                                                    | Fehlerzahler:                                                                           | Reale<br>Geschwindigkeit: | m/s                                       |                                                   | Fehlerzahler:                                                                          |
| Geschwindigkeit:                                            | m/s                                | Set Set Alle                                                                                                    | Motorverbindungsfehler: 🔍                                                               | Geschwindigkeit:          | m/s                                       | Set Set Alle                                      | Motorverbindungsfehler: 🔘                                                              |
| Drehrichtung:                                               | •                                  | Set Alle                                                                                                    | Spannungsabfall: 🔍                                                                      | Drehrichtung:             | •                                         | Set Alle                                          | Spannungsabfall: 🔍                                                                     |
| Beschleunigung:                                             | mm                                 | Set Set Alle                                                                                                    | Motorkurzschluss: 🔍                                                                     | Beschleunigung:           | mm                                        | Set Set Alle                                      | Motorkurzschluss: 🔍                                                                    |
| Bremsung:                                                   | mm                                 | Set Set Alle                                                                                                    | Max. Drehmoment: 🔍<br>Überlast: 🔍                                                       | Bremsung:                 | mm                                        | Set Set Alle                                      | Max. Drehmoment: 🔍<br>Überlast: 🔍                                                      |
|                                                             |                                    |                                                                                                    | Motor blockiert: 🔍                                                                      |                           |                                           |                                                   | Motor blockiert: 🔍                                                                     |
| Strom:                                                      | mA                                 |                                                                                                    | Motor Sensor Fehler: 🔍                                                                  | Strom:                    | mA                                        |                                                   | Motor Sensor Fehler: 🔍                                                                 |
| Laufzeit:                                                   | min                                | ST                                                                                                    | Überhitzung: 🔍<br>Motorlebensdauerfehler: 💭                                             | Laufzeit:                 | min                                       | ST                                                | Überhitzung: 🔍<br>Motorlebensdauerfehler: 🖱                                            |
| Antrieb                                                     |                                    | AR                                                                                                    | Motorfehlerzähler:                                                                      | Antrieb<br>Temperatur:    | <b>°C</b>                                 | ÅŖ                                                | Motorfehlerzähler:                                                                     |
| romporator.                                                 |                                    | Taxable Control of Control of Con |                                                                                         |                           |                                           | 100                                               |                                                                                        |

**CONSEIL :** un nœud correspond à un contrôleur ConveyLinx Ai2

# 2.1 Sens de transport de gauche à droite

Le dernier rouleau moteur dans le sens du transport, en cas de nombre impair de rouleaux moteurs, peut être raccordé au contrôleur aussi bien à droite qu'à gauche. Le contrôleur le reconnaît automatiquement.

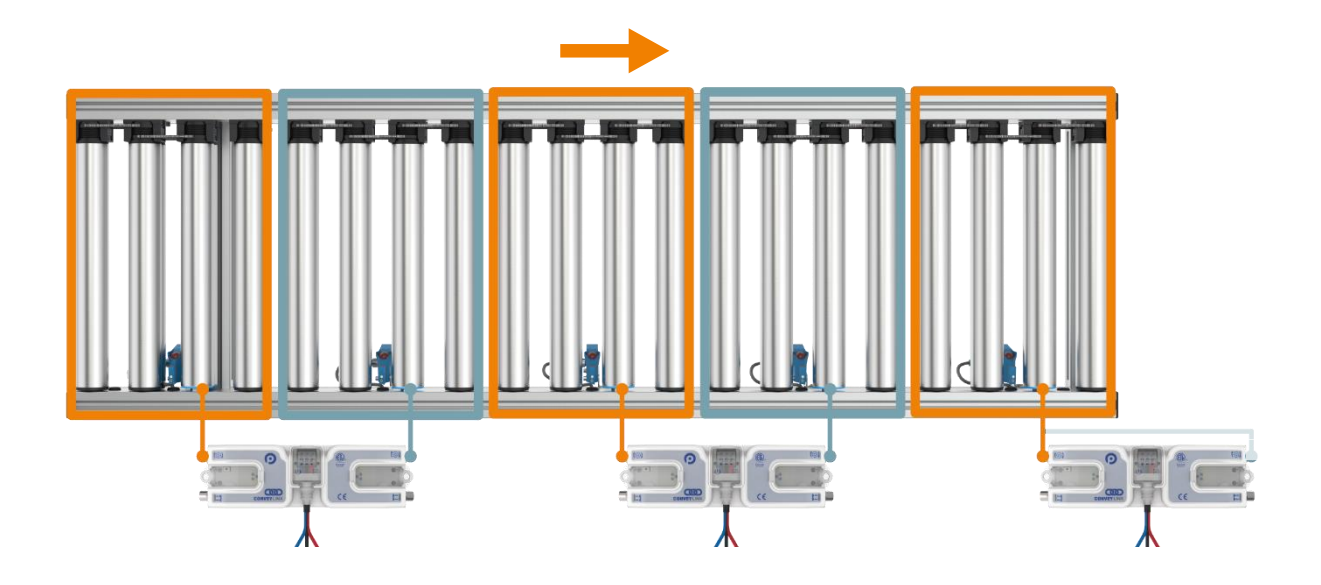

# 2.2 Sens de transport de droite à gauche

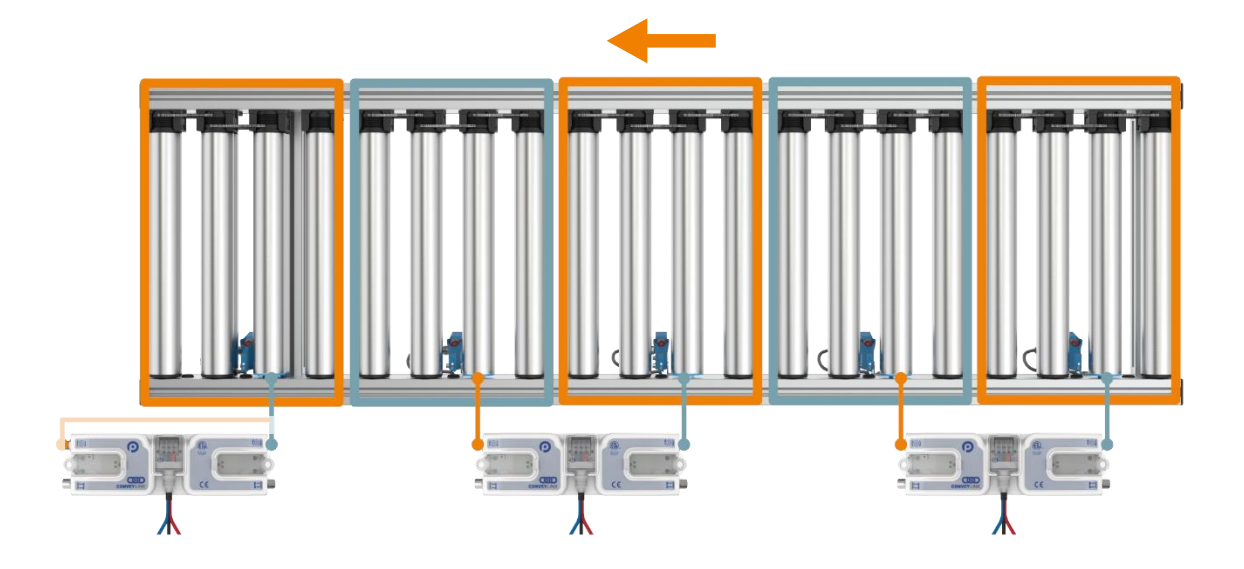

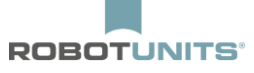

# 2.3 Longues zones avec 2 rouleaux moteurs

Le contrôleur reconnaît s'il s'agit d'une zone longue avec 2 rouleaux moteurs. Il y a alors 2 rouleaux moteurs et un seul capteur raccordé sur le contrôleur.

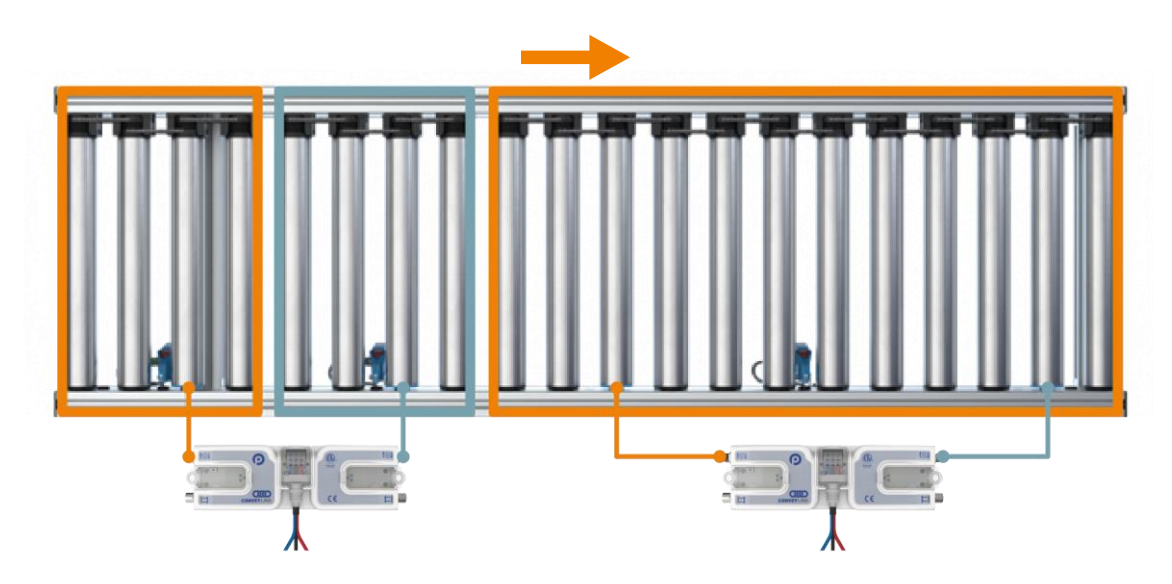

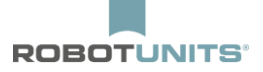

# **3. Autoconfiguration**

# **CONSEIL :** Pendant la configuration, aucun produit à transporter ne doit se trouver sur le convoyeur à rouleaux !

1) Raccorder le courant aux convoyeurs à rouleaux à l'aide du bloc d'alimentation comme indiqué ci-dessous :

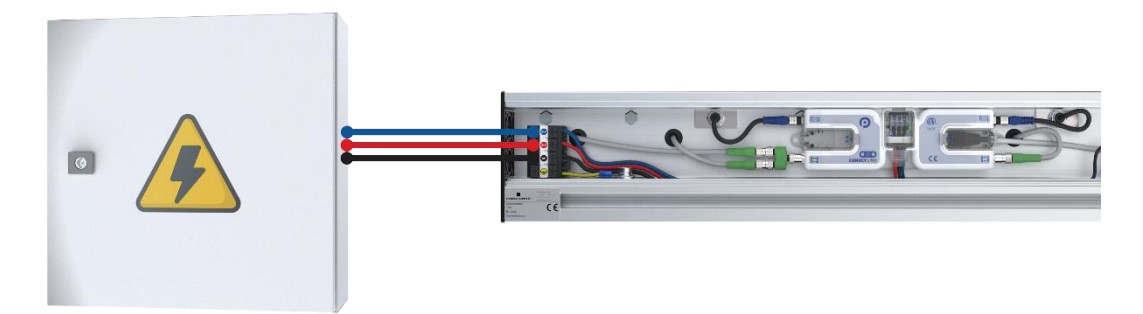

1) Attendre que la LED au-dessus du "symbole du crochet" clignote en vert :

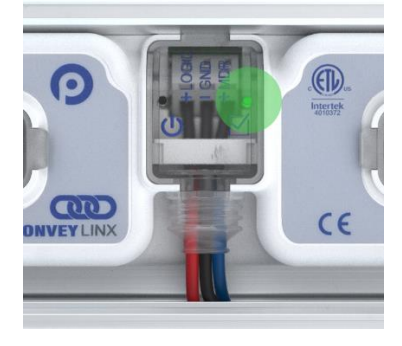

1) Raccorder le PC au moyen d'un câble patch au 1er contrôleur dans le sens du transport :

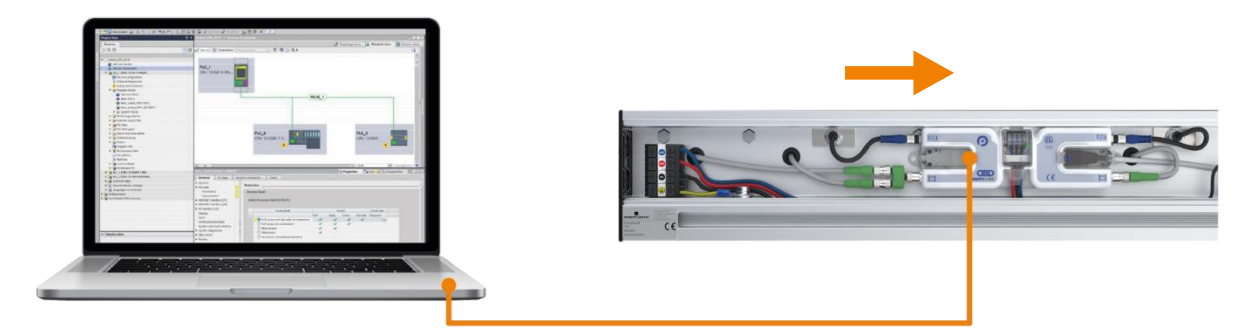

- 1) Attendre 10 secondes, puis démarrer EasyRoll sur le PC.
- 2) Cliquer sur le bouton "Fonction avancée" et veiller à ce que l'IP réseau soit :192.168.21.XX

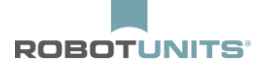

| Netzwerk IP:         192         168         21         XX           Von Knoten         I         Bis Knoten         I         +         Seriennummer: | et Alle Einlesen Erweiterte<br>Schließen Funktionen       | Nicht<br>verbunden                          |
|----------------------------------------------------------------------------------------------------|-----------------------------------------------------------|---------------------------------------------|
| Firmwareversion: Hardwareversion:                                                                                                    |                                                           |                                             |
| Vorgelagerte Zone                                                                                                    | r und Meldungen Nachgelagerte Zone ZPA Modus: Staufehler: | Fehler und Meldungen<br>Löschen Staufehler: |

3) Sélectionner l'onglet "Paramètres réseau" et cliquer sur le bouton "Rechercher" :

| Besondere Dienste Fun     | ktion Pin 2 | Flex Zone                       | Sensoren             | - En        | veiterungen |
|---------------------------|-------------|---------------------------------|----------------------|-------------|-------------|
| Vorausschau & Einstellung | Upgrade     | Verbindunge                     | n N                  | etzwerk Ei  | nstellungen |
|                           |             | 7                               |                      |             |             |
| Gefundene Module:         |             | Einstellunge                    | n des gewä           | hlten Knote | ens:        |
| Gefundene Module:         |             | Einstellunge                    | n des gewä<br>Immer: | hlten Knote | ens:        |
| Gefundene Module:         |             | Einstellunge<br>Seriennu<br>IP: | n des gewä<br>ımmer: | hlten Knote | ens:        |

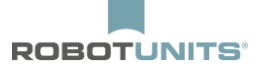

4) EasyRoll trouve maintenant tous les contrôleurs connectés. Cliquez ensuite sur le bouton "Structure ConveyLinx" :

| Besondere Dienste                                          | Funktion Pin 2       | Flex Zone       | Sensoren                    | Erweiterungen                     |
|------------------------------------------------------------|----------------------|-----------------|-----------------------------|-----------------------------------|
| Vorausschau & Einstellung                                  | Upgrade              | Verbindungen    | Netzwe                      | rk Einstellungen                  |
| Zeigen Sie Geräte im Subnetz<br><<< Alle Netzwerke >>>     | - Suchen             | Ì               |                             |                                   |
| Enter the = 2, descrutzr = 2,                              |                      | Einstellungen   | des gewählten K             | notens:                           |
| 🚡 192.168.21.20, 394182, 4.<br>🚡 192.168.21.20, 394183, 4. | 21 {Ai2}<br>21 {Ai2} | Seriennum       | nmer:                       |                                   |
|                                                            |                      | IP:             | 20 0                        |                                   |
|                                                            |                      | Mask:           |                             |                                   |
|                                                            |                      | Gateway: 🔽      |                             | • •                               |
|                                                            |                      |                 | s                           | et                                |
|                                                            |                      | Position:       |                             |                                   |
|                                                            |                      | Alle auswählen  | Zurücksetzen<br>IP und Name | Backup                            |
|                                                            |                      | Keinen auswähle | n                           | Wiederherstell                    |
|                                                            |                      | ConveyLinx Stru | ktur                        | Wiederherstelle<br>mit IP Adresse |

5) Ici, cliquer avec le bouton droit de la souris sur le 1er contrôleur dans le sens du transport et sélectionner "AutoConfig d'ici" :

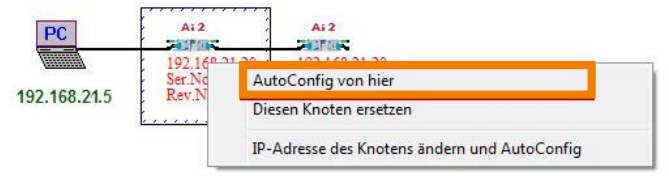

6) 6) Les contrôleurs sont maintenant configurés (attention : les moteurs tournent à titre de test). La configuration est terminée lorsque les moteurs ne tournent plus et que la LED au-dessus du symbole "crochet" clignote à nouveau en vert.

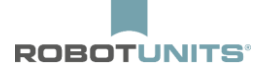

**CONSEIL :** Si un convoyeur à rouleaux est configuré avec 2 zones et 1 contrôleur, le sens de marche est toujours réglé de gauche à droite.

Pour configurer le sens de marche de droite à gauche, il faut connecter un contrôleur supplémentaire avec un capteur dans le sens de marche.

Après la configuration sous "Fonctions avancées" et "Connexions" sur le contrôleur restant, mettre le contrôleur en aval sur "Aucun" et retirer le contrôleur supplémentaire.

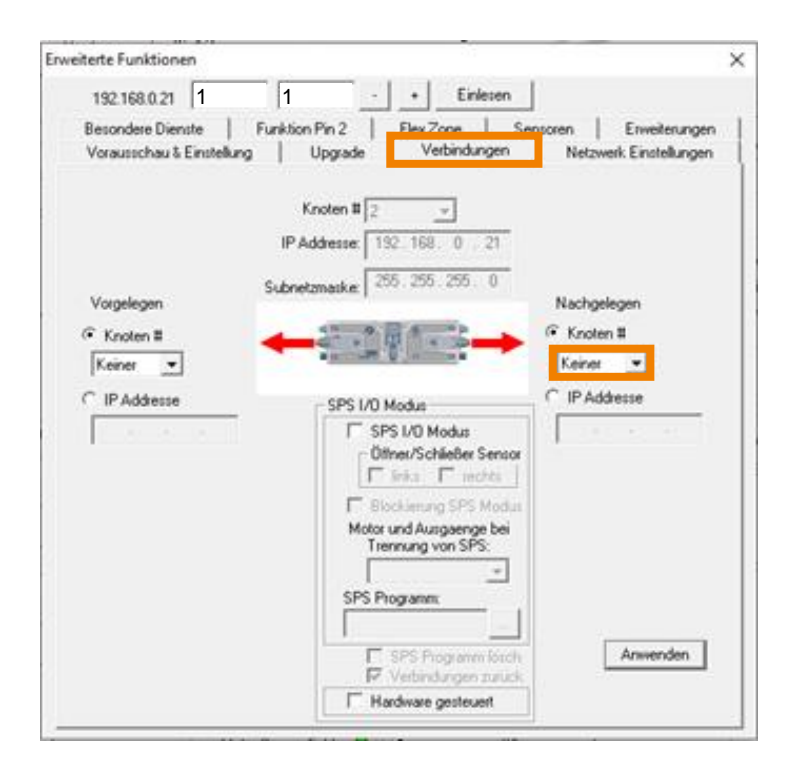

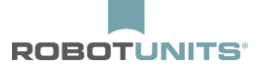

# 4. Paramètrages Standards

### 4.1 Toutes les zones

| EasyRoll Version 4.11 (Deutsch) Current IP: 192.168.21.20                                                              |                                                                                                    |
|----------------------------------------------------------------------------------------------------|----------------------------------------------------------------------------------------------------|
| Netzwerk IP: 192 . 168 . 21 . XX 4                                                                                     | Blink&Wink Log                                                                                                    |
| Von Knoten 1 Bis Knoten n + Set Alle                                                                                   | Einlesen Erweiterte                                                                                                    |
| Seriennummer: 419074                                                                                                   | Schließen Funktionen                                                                                                    |
| irmwareversion: 4.21 Hardwareversion: 2. Ai2 Es kč<br>Ether                                                            | innen normale und gekreuzte                                                                                                    |
| Linke 🥥 👘 🔍 Rechte Verbingung                                                                                          |                                                                                                    |
| Vorgelagerte Zone                                                                                                    | Nachgelagerte Zone                                                                                                    |
| ZPA Modus: Blocklückenat -                                                                                             | ZPA Modus: Blocklückenat - 2 Löschen Staufahler                                                                                                    |
| Start-<br>verzögerung 0.30 Sekunder Set Staufehlerzähler:                                                              | Start-<br>1 verzögerung 0.30 Sekunde Set Staufehlerzähler: 2                                                                                       |
| T-Zone<br>Annahmeseit 0.00 Sekunden Set                                                                                | T-Zone<br>Annakmerael 0.00 Sekunden Set                                                                                                    |
|                                                                                                    |                                                                                                    |
| Endzonenflexsteuerung Eigenfehlerbehebung Aus                                                                          | Eigenfehlerbehebung Aus                                                                                                    |
| Anfangszonenflexsteuerung Ankunftsbestätigung Aus                                                                      | et III 🗖 Anfangszönenflexsteuerung 🗖 Ankunftsbestätigung Aus Set III                                                                               |
| Ankunftsfehlermeldung Aus Handentnahme                                                                                 | Ante Ankunftsfehlermeldung Aus 🗖 Handentnahme                                                                                                    |
| Ablauffehlermeldung Aus                                                                                                | Ablauffehlermeldung Aus                                                                                                    |
| Behälterzähler: 13/13                                                                                                  | uen Behälterzähler: 8/8                                                                                                    |
| Linker Antrieb Febler und Meldum                                                                                       | Rechter Antrieb                                                                                                    |
| Motor Type: Senergy-Ai ECO + 🚽 Set Alle Sensorverbindungsfehle                                                         | er:  Motor Type: Senergy-Ai ECO +  Set Alle Sensorverbindungsfehler:                                                                               |
| Bremsmodus: Normal 🗨 Set Alle Sensorverschmutzun                                                                       | ng Bremsmodus: Normal 🗨 Set Alle Sensorverschmutzung                                                                                               |
| Reale 0.000 m/s 3 Fehlerzähler:                                                                                        | r: Reale 0.000 m/s 3 Fehler: Fehler: Fehler: 6                                                                                                    |
| Geschwindigkeit V m/s Set Set Alle Motorverbindungsfehle                                                               | Geschwindigkeit v m/s Set Set Alle Motorverbindungsfehler •                                                                                        |
| Drehrichtung: CCW 🗨 Set Alle Spannungsabfa                                                                             | II: • Drehrichtung: CCW 💌 Set Alle Spannungsabfall: •                                                                                              |
| Beschleunigung: S mm Set Set Alle Motorkurzschlus:                                                                     | s: 🔍 Beschleunigung: S mm Set Set Alle Motorkurzschluss: 🔍                                                                                         |
| Bremsung: S mm Set Set Alle Max. Drehmomen                                                                             | nt: 🔍 Bremsung: Somm Set Set Alle Max. Drehmoment: 🔍                                                                                               |
| Überlas                                                                                                    | st: • Überlast: •                                                                                                    |
| Motor blockier                                                                                                    | rt:  Motor blockiert:  Motor blockiert:                                                                                                    |
| Strom: 0 mA Motor Sensor Fehle                                                                                         | ar: 🔍 Strom: 0 mA Motor Sensor Fehler: 🤍                                                                                                    |
|                                                                                                    | g: 🔍 U sufacit: 🔟 min 🔤 Überhitzung: 🔍                                                                                                    |
| Laufzeit: 0 min Oberhitzung                                                                                            |                                                                                                    |
| Laufzeit: 0 min Überhitzung<br>Austrik Motorlebensdauerfehle                                                           | r: O Motorlebensdauerfehler: O Motorlebensdauerfehler: O                                                                                           |
| Laufzeit: 0 min Überhitzung<br>Antrieb C *C R Motorlebensdauerfehle<br>Temperatur: 40 *C R Motorlebensdauerfehlerzähle | r: ● Antrieb<br>r: 0 Temperatur: < 40 °C R Motorlebensdauerfehler: ● Motorlebensdauerfehler: ● Motorlebensdauerfehler: ● Motorlebensdauerfehler: ● |

#### 1) Réglage des nœuds

Sélectionner tous les nœuds (tous les contrôleurs) -> c'est-à-dire du nœud "1" à "n". Cliquer ensuite sur "Importer".

#### 2) Réglage des zones.

Mode ZPA : sélectionner "Extraction des espaces entre blocs".

Entrer le délai de démarrage : 0.30 seconde et confirmer ensuite avec "Set" ou ENTER.

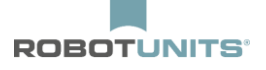

#### 3) Réglages du moteur

Sélectionner le type de moteur : "Senergy-Ai ECO +".

Vitesse : saisir v en m/s et confirmer ensuite avec "Set" ou ENTER.

Accélération : saisir s en mm, puis confirmer avec "Set" ou ENTER.

Freinage : saisir s en mm et confirmer ensuite avec "Set" ou ENTER.

s = 1,5 - pas des rouleaux + 25mm

4) Pour appliquer les réglages à tous les nœuds, cliquer sur le bouton "Set All". (près de la zone de réglage des nœuds).

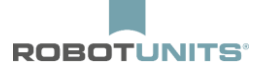

## 4.2 Dernière zone

| Notwork ID: 192                                                                                                    | 168 2                                                                         | 1                                                                                                    |                                                                                                    | Diagnostic                                                                                                    |                                           |                                                                                                    |                                                                                                    |
|----------------------------------------------------------------------------------------------------|-------------------------------------------------------------------------------|----------------------------------------------------------------------------------------------------|----------------------------------------------------------------------------------------------------|----------------------------------------------------------------------------------------------------|-------------------------------------------|----------------------------------------------------------------------------------------------------|----------------------------------------------------------------------------------------------------|
| Netzwerk IP: 132                                                                                                    | . 100 . 2                                                                     | ·                                                                                                    | 2 Blink                                                                                                    | SWINK Log                                                                                                    |                                           | ť                                                                                                    |                                                                                                    |
| Von Knoten N                                                                                                    | Bis Knoten 1                                                                  | <u>۱</u> +                                                                                                    | Set Alle Einl                                                                                                    | esen Erweiterte                                                                                                    | ~                                         | X                                                                                                    |                                                                                                    |
| Seriennummer: 419                                                                                                    | 9076                                                                          |                                                                                                    | Sch                                                                                                    | ießen Funktionen                                                                                                    | 0                                         | $\mathcal{D}$                                                                                                    |                                                                                                    |
| rmwareversion: 42                                                                                                    |                                                                               | Intervension 2 A                                                                                                    | Es können                                                                                                    | normale und gekreuzte                                                                                                    | - Contraction                             | e pr                                                                                                    |                                                                                                    |
|                                                                                                    | Packta Verbingun                                                              |                                                                                                    | Ethemetka                                                                                                    | Jei verwendet werden.                                                                                                    | Allen                                     |                                                                                                    |                                                                                                    |
| Vorgelagerte Zone                                                                                                    | nechte verbingur                                                              | iy                                                                                                    |                                                                                                    |                                                                                                    |                                           |                                                                                                    |                                                                                                    |
| Block                                                                                                    | lückenat 🔻                                                                    | F                                                                                                    | ehler und Meldungen                                                                                                    |                                                                                                    |                                           |                                                                                                    |                                                                                                    |
| PA Modus: 10.000                                                                                                    |                                                                               | 1 4                                                                                                    | öschen Staufehler: 🧔                                                                                                    |                                                                                                    |                                           |                                                                                                    |                                                                                                    |
| verzögerung:                                                                                                    | Sekunden Set                                                                  |                                                                                                    | Staufehlerzähler: 3                                                                                                    |                                                                                                    |                                           |                                                                                                    |                                                                                                    |
| -Zone<br>Annahmezeit: 0.00                                                                                                    | Sekunden Set                                                                  |                                                                                                    |                                                                                                    |                                                                                                    |                                           |                                                                                                    |                                                                                                    |
| - Einstellungen                                                                                                    |                                                                               |                                                                                                    |                                                                                                    |                                                                                                    |                                           |                                                                                                    |                                                                                                    |
| Endzonenflexst                                                                                                    | euerung                                                                       | Eigenfehlerbe                                                                                                    | ehebung Aus                                                                                                    |                                                                                                    |                                           |                                                                                                    |                                                                                                    |
| Antangszonenti     Ankunftafahlarr                                                                                                    | exsteuerung                                                                   | Ankunitsbest                                                                                                    | atigung Aus Alle                                                                                                    |                                                                                                    |                                           |                                                                                                    |                                                                                                    |
| Ankunitsienien                                                                                                    | Iduna Aus                                                                     |                                                                                                    | ile il                                                                                                    |                                                                                                    |                                           |                                                                                                    |                                                                                                    |
| Deb Share Shire 107                                                                                                    | 10                                                                            |                                                                                                    | 6 9                                                                                                    |                                                                                                    |                                           |                                                                                                    |                                                                                                    |
| benalterzanier. 10/                                                                                                    | 10                                                                            |                                                                                                    | DiAutstauen                                                                                                    |                                                                                                    |                                           |                                                                                                    |                                                                                                    |
|                                                                                                    |                                                                               |                                                                                                    |                                                                                                    |                                                                                                    |                                           |                                                                                                    |                                                                                                    |
| Linker Antrieb                                                                                                    |                                                                               |                                                                                                    | Fehler und Meldungen                                                                                                    | Rechter Antrieb                                                                                                    |                                           |                                                                                                    | Fehler und Meldungen                                                                                                    |
| Linker Antrieb<br>1otor Type: Sener                                                                                                    | gy-Ai ECO +                                                                   | ▼ Set Alle S                                                                                                    | Fehler und Meldungen<br>ensorverbindungsfehler: •                                                                                                    | Rechter Antrieb                                                                                                    |                                           |                                                                                                    | Fehler und Meldungen<br>Sensorverbindungsfehler: ©                                                                                                    |
| Linker Antrieb<br>Motor Type: Sener<br>Premsmodus: No                                                                                                    | gy-AiECO+<br>rmal 💌                                                           | ✓ Set Alle Set Alle                                                                                                    | Fehler und Meldungen-<br>ensorverbindungsfehler: ©<br>Sensorverschmutzung                                                                                                    | Rechter Antrieb<br>Motor Type:<br>Bremsmodus:                                                                                                    |                                           | ✓ Set Alle Set Alle                                                                                                    | Fehler und Meldungen<br>Sensorverbindungsfehler: ©<br>Sensorverschmutzung                                                                                                    |
| Linker Antrieb<br>fotor Type: Sener<br>tremsmodus: No<br>teale 0.0                                                                                                    | gy-AiECO +<br>rmal 💌                                                          | ▼ Set Alle S                                                                                                    | Fehler und Meldungen<br>ensorverbindungsfehler: ©<br>Sensorverschmutzung<br>Fehler: ©<br>Fehlerzähler: 0                                                                                                    | Rechter Antrieb<br>Motor Type:<br>Bremsmodus:                                                                                                    |                                           | ✓ Set Alle Set Alle                                                                                                    | Fehler und Meldungen<br>Sensorverbindungsfehler: ©<br>Sensorverschmutzung<br>Fehler: ©<br>Fehlerzähler:                                                                                                    |
| Linker Antrieb<br>Aotor Type: Sener<br>Iremsmodus: No<br>Ieale<br>ieschwindigkeit: 0.0                                                                                                    | gy-AiECO +<br>rmal <b>v</b><br>000 m/s                                        | ▼ Set Alle S<br>Set Alle                                                                                                    | Fehler und Meldungen<br>ensorverbindungsfehler: ©<br>Sensorverschmutzung<br>Fehler: ©<br>Fehlerzähler: 0                                                                                                    | Rechter Antrieb<br>Motor Type:<br>Bremsmodus:<br>Reale<br>Geschwindigkeit:                                                                                                    |                                           | Set Alle                                                                                                    | Fehler und Meldungen-<br>Sensorverbindungsfehler:<br>Sensorverschmutzung<br>Fehler:<br>Fehlerzähler:                                                                                                    |
| Linker Antrieb<br>Notor Type: Sener<br>Irremsmodus: No<br>Neale<br>ieschwindigkeit:<br>ieschwindigkeit:                                                                                                    | gy-AiECO +<br>rmal v<br>000 m/s<br>v m/s                                      | Set Alle S     Set Alle     Set Alle     Set Alle     Set Set Alle                                                                                                    | Fehler und Meldungen-<br>ensorverbindungsfehler:<br>Sensorverschmutzung<br>Fehler:<br>Fehlerzähler:<br>Motorverbindungsfehler:                                                                                                    | Rechter Antrieb<br>Motor Type:<br>Bremsmodus:<br>Reale<br>Geschwindigkeit:<br>Geschwindigkeit:                                                                                                   | m/s                                       | ✓ Set Alle<br>Set Alle Set Set Alle                                                                                                   | Fehler und Meldungen<br>Sensorverbindungsfehler: ©<br>Sensorverschmutzung<br>Fehler:<br>Fehlerzähler:<br>Motorverbindungsfehler: ©                                                                                                    |
| Linker Antrieb<br>Aotor Type: Sener;<br>iremsmodus: No<br>leale 0.(<br>ieschwindigkeit:<br>irehrichtung: CC                                                                                                    | gy-AiECO +<br>rmal v<br>000 m/s<br>v m/s<br>CW v                              | Set Alle S<br>Set Alle<br>Set Set Alle<br>Set Alle                                                                                                    | Fehler und Meldungen-<br>ensorverbindungsfehler:<br>Sensorverschmutzung<br>Fehler:<br>Fehlerzähler:<br>Motorverbindungsfehler:<br>Spannungsabfall:                                                                                                    | Rechter Antrieb<br>Motor Type:<br>Bremsmodus:<br>Reale<br>Geschwindigkeit:<br>Geschwindigkeit:<br>Drehrichtung:                                                                                  | m/s                                       | Set Alle     Set Alle     Set Alle     Set Set Alle     Set Alle                                                                      | Fehler und Meldungen<br>Sensorverbindungsfehler: ©<br>Sensorverschmutzung<br>Fehler:<br>Fehlerzähler:<br>Motorverbindungsfehler: ©<br>Spannungsabfall: ©                                                                                                    |
| Linker Antrieb<br>fotor Type: Senery<br>iremsmodus: No<br>leale<br>ieschwindigkeit:<br>ieschwindigkeit:<br>rehrichtung: CC<br>eschleunigung:                                                                                                    | gy-AiECO +<br>rmal v<br>000 m/s<br>v m/s<br>cw v                              | Set Alle<br>Set Alle<br>Set Set Alle<br>Set Alle<br>Set Alle                                                                                                    | Fehler und Meldungen-<br>ensorverbindungsfehler:<br>Sensorverschmutzung<br>Fehler:<br>Fehlerzähler: 0<br>Motorverbindungsfehler:<br>Spannungsabfall:<br>Motorkurzschluss:                                                                                                    | Rechter Antrieb<br>Motor Type:<br>Bremsmodus:<br>Reale<br>Geschwindigkeit:<br>Geschwindigkeit:<br>Drehrichtung:<br>Beschleunigung:                                                               |                                           | Set Alle<br>Set Alle<br>Set Set Alle<br>Set Alle<br>Set Alle                                                                          | Fehler und Meldungen<br>Sensorverbindungsfehler: ©<br>Sensorverschmutzung<br>Fehler: Pehler: Pehlerzähler:<br>Motorverbindungsfehler: ©<br>Spannungsabfall: ©<br>Motorkurzschluss: ©                                                                                                  |
| Linker Antrieb<br>Aotor Type: Senery<br>Iremsmodus: No<br>Beale 0.<br>Beschwindigkeit:<br>Drehrichtung: CC<br>Beschleunigung:                                                                                                    | gy-AiECO +<br>rmal •<br>000 m/s<br>v m/s<br>CW •<br>S mm                      | Set Alle     Set Alle     Set Alle     Set Set Alle     Set Alle     Set Alle     Set Alle     Set Set Alle     Set Set Alle                                                           | Fehler und Meldungen-<br>ensorverbindungsfehler:<br>Sensorverschmutzung<br>Fehler:<br>Fehlerzähler:<br>Motorverbindungsfehler:<br>Spannungsabfall:<br>Motorkurzschluss:<br>Max. Drehmoment:                                                                                                    | Rechter Antrieb<br>Motor Type:<br>Bremsmodus:<br>Reale<br>Geschwindigkeit:<br>Geschwindigkeit:<br>Drehrichtung:<br>Beschleunigung:                                                               |                                           | Set Alle<br>Set Alle<br>Set Set Alle<br>Set Alle<br>Set Alle                                                                          | Fehler und Meldungen<br>Sensorverbindungsfehler: ©<br>Sensorverschmutzung<br>Fehler: Pehler:<br>Motorverbindungsfehler: ©<br>Spannungsabfall: ©<br>Motorkurzschluss: ©<br>Max. Drehmoment: ©                                                                                          |
| Linker Antrieb<br>fotor Type: Senerg<br>iremsmodus: No<br>Reale<br>ieschwindigkeit:<br>Drehrichtung: CC<br>rechleunigung:<br>iremsung:                                                                                                    | gy-AiECO +<br>rmal •<br>000 m/s<br>v m/s<br>CW •<br>S mm<br>S mm              | Set Alle     Set Alle     Set Alle     Set Set Alle     Set Alle     Set Alle     Set Set Alle     Set Set Alle     Set Set Alle                                                       | Fehler und Meldungen<br>ensorverbindungsfehler:<br>Sensorverschmutzung<br>Fehler:<br>Fehlerzähler:<br>Motorverbindungsfehler:<br>Spannungsabfall:<br>Motorkurzschluss:<br>Max. Drehmoment:<br>Überlast:                                                                                                    | Rechter Antrieb<br>Motor Type:<br>Bremsmodus:<br>Reale<br>Geschwindigkeit:<br>Geschwindigkeit:<br>Drehrichtung:<br>Beschleunigung:<br>Bremsung:                                                  | m/s<br>m/s<br>m/s                         | Set Alle<br>Set Alle<br>Set Set Alle<br>Set Alle<br>Set Set Alle<br>Set Set Alle                                                      | Fehler und Meldungen<br>Sensorverbindungsfehler: ©<br>Sensorverschmutzung<br>Fehler: Fehlerzähler:<br>Motorverbindungsfehler: ©<br>Spannungsabfall: ©<br>Motorkurzschluss: ©<br>Max. Drehmoment: ©<br>Überlast: ©                                                                     |
| Linker Antrieb<br>fotor Type: Senerg<br>iremsmodus: No<br>leale<br>ieschwindigkeit:<br>ieschwindigkeit:<br>Orehrichtung: CC<br>ieschleunigung:<br>iremsung:                                                                                                    | gy-AiECO +<br>rmal •<br>000 m/s<br>V m/s<br>CW •<br>S mm<br>S mm              | Set Alle S     Set Alle     Set Alle     Set Set Alle     Set Alle     Set Set Alle     Set Set Alle     Set Set Alle                                                                  | Fehler und Meldungen<br>ensorverbindungsfehler:<br>Sensorverschmutzung<br>Fehler:<br>Fehlerzähler: 0<br>Motorverbindungsfehler:<br>Spannungsabfall:<br>Motorkurzschluss:<br>Max. Drehmoment:<br>Überlast:<br>Motor blockiert:                                                                                                    | Rechter Antrieb<br>Motor Type:<br>Bremsmodus:<br>Reale<br>Geschwindigkeit:<br>Geschwindigkeit:<br>Drehrichtung:<br>Beschleunigung:<br>Bremsung:                                                  | m/s<br>m/s<br>m/s                         | Set Alle     Set Alle     Set Alle     Set Alle     Set Alle     Set Alle     Set Alle     Set Alle     Set Set Alle     Set Set Alle | Fehler und Meldungen<br>Sensorverbindungsfehler: ©<br>Sensorverschmutzung<br>Fehler: Fehlerzähler:<br>Motorverbindungsfehler: ©<br>Spannungsabfall: ©<br>Motorkurzschluss: ©<br>Max. Drehmoment: ©<br>Überlast: ©<br>Motor blockiert: ©                                               |
| Linker Antrieb<br>fotor Type: Senery<br>tremsmodus: No<br>Reale<br>ieschwindigkeit:<br>Drehrichtung: CC<br>Reschleunigung:<br>tremsung: 0                                                                                                    | gy-Ai ECO +<br>rmal •<br>000 m/s<br>V m/s<br>CW •<br>S mm<br>S mm<br>mA       | <ul> <li>Set Alle S</li> <li>Set Alle</li> <li>Set Set Alle</li> <li>Set Alle</li> <li>Set Alle</li> <li>Set Alle</li> <li>Set Alle</li> <li>Set Alle</li> <li>Set Set Alle</li> </ul> | Fehler und Meldungen<br>ensorverbindungsfehler: ©<br>Sensorverschmutzung<br>Fehler: Fehler: P<br>Fehlerzähler: 0<br>Motorverbindungsfehler: ©<br>Spannungsabfall: ©<br>Motorkurzschluss: ©<br>Max. Drehmoment: ©<br>Überlast: ©<br>Motor blockiert: ©<br>Motor Sensor Fehler: ©                                                                | Rechter Antrieb<br>Motor Type:<br>Bremsmodus:<br>Reale<br>Geschwindigkeit:<br>Geschwindigkeit:<br>Drehrichtung:<br>Beschleunigung:<br>Bremsung:                                                  | m/s<br>m/s<br>mm<br>mm                    | Set Alle<br>Set Alle<br>Set Set Alle<br>Set Set Alle<br>Set Set Alle<br>Set Set Alle                                                  | Fehler und Meldungen<br>Sensorverbindungsfehler: ©<br>Sensorverschmutzung<br>Fehler: Fehler: ©<br>Motorverbindungsfehler: ©<br>Spannungsabfall: ©<br>Motorkurzschluss: ©<br>Max. Drehmoment: ©<br>Überlast: ©<br>Motor blockiert: ©<br>Motor Sensor Fehler: ©                         |
| Linker Antrieb<br>fotor Type: Senery<br>tremsmodus: No<br>Reale<br>aeschwindigkeit:<br>Drehrichtung: CC<br>Neschleunigung:<br>tremsung:<br>tremsung:<br>0                                                                                                    | gy-Ai ECO +<br>rmal •<br>000 m/s<br>V m/s<br>CW •<br>S mm<br>S mm<br>mA       | <ul> <li>Set Alle S</li> <li>Set Alle</li> <li>Set Set Alle</li> <li>Set Alle</li> <li>Set Alle</li> <li>Set Alle</li> <li>Set Alle</li> <li>Set Alle</li> <li>Set Alle</li> </ul>     | Fehler und Meldungen<br>ensorverbindungsfehler: ©<br>Sensorverschmutzung<br>Fehler: ©<br>Fehler: ©<br>Motorverbindungsfehler: ©<br>Spannungsabfall: ©<br>Motorkurzschluss: ©<br>Max. Drehmoment: ©<br>Überlast: ©<br>Motor blockiert: ©<br>Motor Sensor Fehler: ©<br>Überhitzung: ©                                                            | Rechter Antrieb<br>Motor Type:<br>Bremsmodus:<br>Reale<br>Geschwindigkeit:<br>Geschwindigkeit:<br>Drehrichtung:<br>Beschleunigung:<br>Bremsung:<br>Strom:                                        | m/s<br>m/s<br>mm<br>mm<br>mA              | Set Alle<br>Set Alle<br>Set Set Alle<br>Set Set Alle<br>Set Set Alle<br>Set Set Alle                                                  | Fehler und Meldungen<br>Sensorverbindungsfehler: ©<br>Sensorverschmutzung<br>Fehler: Fehlerzähler:<br>Motorverbindungsfehler: ©<br>Spannungsabfall: ©<br>Motorkurzschluss: ©<br>Max. Drehmoment: ©<br>Überlast: ©<br>Motor blockiert: ©<br>Motor Sensor Fehler: ©<br>Überhitzung: ©   |
| Linker Antrieb<br>fotor Type: Senery<br>tremsmodus: No<br>teale<br>teschwindigkeit:<br>Drehrichtung: CC<br>teschleunigung:<br>tremsung:<br>trom: 0<br>taufzeit: 0                                                                                                    | gy-AiECO +<br>rmal •<br>000 m/s<br>v m/s<br>cw •<br>S mm<br>S mm<br>mA<br>min | Set Alle<br>Set Alle<br>Set Set Alle<br>Set Set Alle<br>Set Set Alle<br>Set Set Alle                                                                                                   | Fehler und Meldungen<br>ensorverbindungsfehler: ©<br>Sensorverschnutzung<br>Fehler: ©<br>Fehlerzähler: 0<br>Motorverbindungsfehler: ©<br>Spannungsabfall: ©<br>Motorkurzschluss: ©<br>Max. Drehmoment: ©<br>Überlast: ©<br>Motor blockiert: ©<br>Motor Sensor Fehler: ©<br>Überhitzung: ©<br>Motorlebensdauerfehler: ©                         | Rechter Antrieb<br>Motor Type:<br>Bremsmodus:<br>Reale<br>Geschwindigkeit:<br>Drehrichtung:<br>Beschleunigung:<br>Bremsung:<br>Strom:<br>Laufzeit:                                               | m/s<br>m/s<br>m/s<br>mm<br>mm<br>mm       | Set Alle<br>Set Alle<br>Set Set Alle<br>Set Set Alle<br>Set Set Alle                                                                  | Fehler und Meldungen<br>Sensorverbindungsfehler: ©<br>Sensorverschmutzung<br>Fehler: Fehlerzähler: ©<br>Spannungsabfall: ©<br>Motorkurzschluss: ©<br>Max. Drehmoment: ©<br>Überlast: ©<br>Motor blockiert: ©<br>Motor Sensor Fehler: ©<br>Überhitzung: ©                              |
| Linker Antrieb<br>Aotor Type: Senery<br>Iremsmodus: No<br>Reale 0.1<br>Beschwindigkeit: 0.1<br>Beschwindigkeit: 0.1<br>Drehrichtung: 0.1<br>Iremsung: 0<br>Iremsung: 0<br>Iremsung: | gy-Ai ECO +<br>rmal<br>000 m/s<br>V m/s<br>S mm<br>S mm<br>mA<br>min<br>40 °C | Set Alle<br>Set Alle<br>Set Set Alle<br>Set Set Alle<br>Set Set Alle<br>Set Set Alle                                                                                                   | Fehler und Meldungen<br>ensorverbindungsfehler: ©<br>Sensorverschmutzung<br>Fehler: ©<br>Fehlerzähler: 0<br>Motorverbindungsfehler: ©<br>Spannungsabfall: ©<br>Motorkurzschluss: ©<br>Max. Drehmoment: ©<br>Überlast: ©<br>Motor blockiert: ©<br>Motor Sensor Fehler: ©<br>Überhitzung: ©<br>Motorlebensdauerfehler: ©<br>Motorfehlerzähler: 0 | Rechter Antrieb<br>Motor Type:<br>Bremsmodus:<br>Reale<br>Geschwindigkeit:<br>Geschwindigkeit:<br>Drehrichtung:<br>Beschleunigung:<br>Bremsung:<br>Strom:<br>Laufzeit:<br>Antrieb<br>Temperatur: | m/s<br>m/s<br>m/s<br>mm<br>mm<br>mm<br>mm | Set Alle<br>Set Alle<br>Set Set Alle<br>Set Set Alle<br>Set Set Alle                                                                  | Fehler und Meldungen<br>Sensorverbindungsfehler: ©<br>Sensorverschmutzung<br>Fehler: Fehlerzähler: ©<br>Spannungsabfall: ©<br>Motorkurzschluss: ©<br>Max. Drehmoment: ©<br>Überlast: ©<br>Motor blockiert: ©<br>Motor Sensor Fehler: ©<br>Überhitzung: ©<br>Motorfebensdauerfehler: © |

#### 5) Réglage des nœuds

Ne sélectionner que le dernier nœud -> c'est-à-dire du nœud "n" à "n".

Appuyer ensuite sur "lire".

#### 6) Réglage des zones

Cocher la case "Confirmation d'arrivée Désactivée".

Cliquer sur le bouton "Accumuler" (l'écriture devient ensuite rouge).

Les autres paramètres de zone et d'entraînement sont définis en appuyant sur "Set All" dans le point "Toutes les zones".

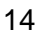

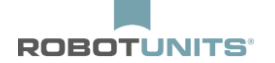

# 5. Paramètres supplémentaires

## 5.1 Capteur de démarrage

Au début de la première zone d'un convoyeur à rouleaux, le signal de départ peut être donné par un capteur de départ :

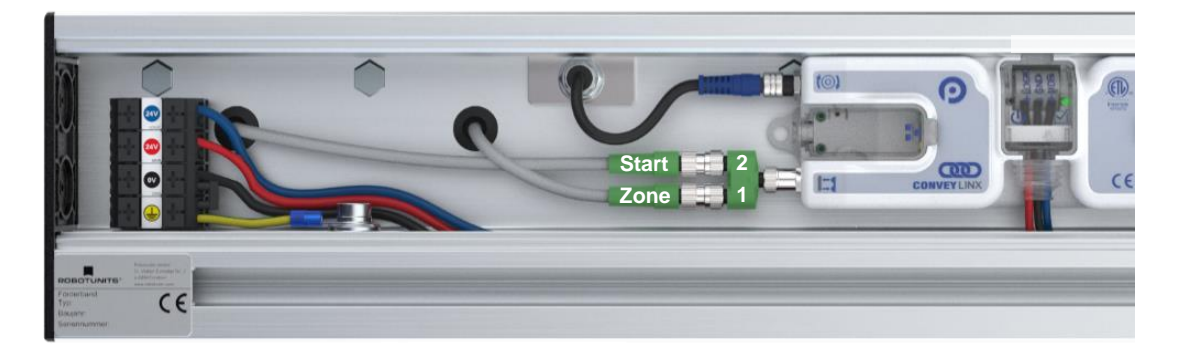

Le capteur de zone et le capteur de démarrage de la première zone doivent être raccordés chacun à un câble à 3 pôles. Un répartiteur en Y est fixé au contrôleur sur lequel les deux câbles à 3 pôles sont raccordés.

| Netzwerk IP:         192         ,         168         ,         21         ,         XX           Von Knoten         I         Bis Knoten         I         ,         +         S           Seriennummer: | et Alle Einlesen Erweiterte<br>Schließen Funktionen | Nicht<br>verbunden     |
|----------------------------------------------------------------------------------------------------|-----------------------------------------------------|------------------------|
| imwareversion: Hardwareversion:                                                                                                    |                                                     |                        |
| Vorgelagerte Zone                                                                                                    | Nachgelagerte Zone                                  | - Febler und Meldungen |

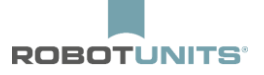

Maintenant, il faut encore faire le réglage suivant dans EasyRoll dans les "Fonctions avancées" sous l'onglet "Fonction broche 2" :

| eiterte Funktionen     |                |            |          |                    |
|------------------------|----------------|------------|----------|--------------------|
| 192,168,21.20 1        | 1              | + Einle    | sen      |                    |
| Vorausschau & Einstell | ung I Upgrade  | Verbindung | gen Netz | werk Einstellungen |
| Besondere Dienste      | Funktion Pin 2 | Flex Zone  | Sensoren | Erweiterungen      |
|                        |                |            | L        |                    |
|                        |                | Oben       | and a    | Ess                |

### Sens de direction de droite à gauche

| Vorausschau & Einstell | una Uparade       | Verbindun | iaen Netz | werk Einstellungen |
|------------------------|-------------------|-----------|-----------|--------------------|
| Besondere Dienste      | Funktion Pin 2    | Flex Zone | Sensoren  | Erweiterungen      |
| Linker Pin2            | Rec               | hter Pin2 |           |                    |
| Kein Funktion          | ▼ Startsignal     | *         |           |                    |
| Invertie               | rt 🗌 🗖 Invertiert |           |           |                    |
|                        |                   |           | Linna     | The second         |
|                        |                   |           | d.        | de la              |
|                        | ~                 | Ohan      | and a     | Veran              |
|                        |                   | Upen      |           |                    |

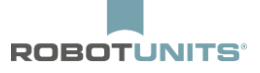

# 5.2 Capteur de démarrage avec temporisation

Si le convoyeur à rouleaux doit démarrer avec une certaine temporisation, le réglage suivant doit être effectué dans EasyRoll dans les "Fonctions étendues" sous l'onglet "Fonction broche 2" :

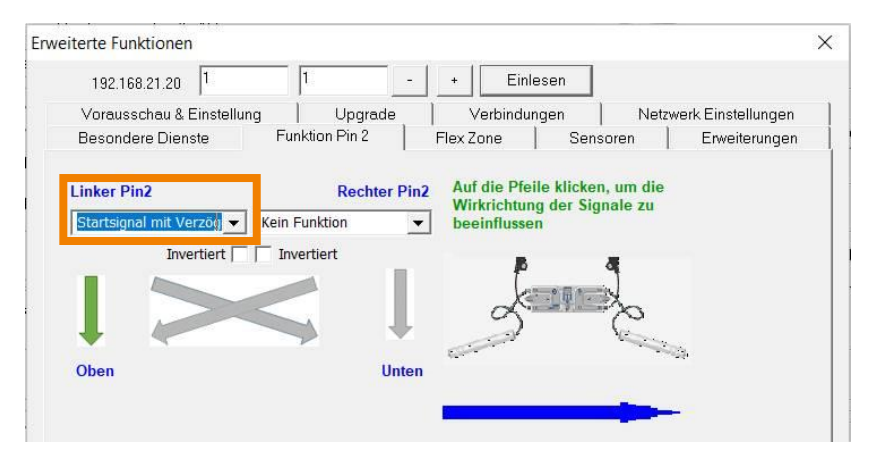

l faut maintenant définir le délai de temporisation sous le paramètre "Temps d'acceptation de la zone T".

| EasyRoll Version 4.11 (Deutsch) Curre     | ent IP: 192.168.21.20                |                                                |                                        |             |
|-------------------------------------------|--------------------------------------|------------------------------------------------|----------------------------------------|-------------|
| Netzwerk IP: 192 . 168 . 21 . 🗙           | Blink&Y                              | Vink Diagnostic Log                            | p q                                    |             |
| Von Knoten #: 1 Bis Knoten #: 1           | + Set Alle Ein                       | Erweiterte                                     | k ···································· |             |
| Seriennummer: 614603                      | Schl                                 | ließen Funktionen                              | 0                                      |             |
| Firmwareversion: 5.04 Hardwareversio      | n: 6, Ai2 Es können r<br>Ethernetkab | normale und gekreuzte<br>bel verwendet werden. |                                        |             |
| Linke 🔍 🔍 Rechte Verbingung               |                                      |                                                |                                        |             |
| Vorgelagerte Zone                         | - Fehler und Meldungen               | Nachgelagerte Zone                             | - Fehler und Meld                      | ungen       |
| Modus:                                    | Löschen Staufehler o                 | Modus: Blocklückenabz 💌                        | Löschen Stau                           | ifehler     |
| Start-<br>Logië genung: 0.30 Sekunden Set | Staufehlerzähler: 0                  | Start-<br>verzögerung: 0.30 Sekunden           | Set Staufehl                           | erzähler: 0 |
| T-Zone<br>Annahmezeit 2.00 Sekunden Set   | Q                                    | T-Zone<br>Annahmezeit: 0.00 Sekunden           | Set                                    |             |
| Endzonenflexsteuerung Eigenfe             | hlerbehebung Aus                     | Endzonenflexsteuerung                          | 🥅 Eigenfehlerbehebung Aus              |             |
| Anfangszonenflexsteuerung CAnkunft        | sbestätigung Aus Set Alle            | Anfangszonenflexsteuerung                      | 🥅 Ankunftsbestätigung Aus              | Set Alle    |
| Ankunftsfehlermeldung Aus                 | itnahme                              | Ankunftsfehlermeldung Aus                      | Handentnahme                           |             |
| Ablauffehlermeldung Aus                   |                                      | Ablauffehlermeldung Aus                        |                                        |             |
| Behälterzähler: 0/0                       | Aufstauen                            | Behälterzähler: 0/0                            |                                        | ufstauen    |

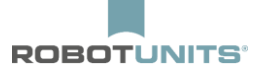

# 5.3 Freinage

En cas de charges et de vitesses élevées, il est possible de ralentir la vitesse à la fin du convoyeur à rouleaux ou dans les zones si la zone précédente est occupée. Ceci peut être réglé dans les "Fonctions avancées" dans l'onglet "Anticipation & réglage" :

| Deservations Discuste          |                   | nu n               |                              |          | о <b>г</b> ана;     |          |
|--------------------------------|-------------------|--------------------|------------------------------|----------|---------------------|----------|
| Vorausschau & Einst            |                   | rin 2<br>Is sus da | riex∠one   :                 | Sensoren | Erwei<br>die Einigt | terunger |
| Versionalist                   |                   | opgrade            | e   verbindungen             | Netzwe   | IK EINSC            | ellungen |
| Vorgelagert                    |                   | 301                | Nachgelagert                 |          |                     |          |
| - Abbremsen<br>Geschwindigkeit | ~ %               | Set                | Geschwindigkeit              | %        | Set                 | Set      |
| – Schnellabzug  <br>Zeit       | Sekunden          |                    | ⊏ Schnellabzug  <br>Zeit     | Sekunden |                     | alle     |
| Stau Selbstbehebun             | g Zeiteinstellung | en                 |                              |          | 0.14                |          |
| Vorgelagert                    |                   |                    | Nachgelagert                 |          |                     |          |
| Fehlerauslöse<br>Zeit:         | Sekunden          | Set                | Fehlerauslöse<br>Zeit:       | Sekunden | Set                 | Set      |
| Selbstbehebung<br>Zeit:        | Sekunden          | Set                | Selbstbehebung<br>Zeit:      | Sekunden | Set                 | alle     |
| Nachlaufzeiten                 |                   |                    |                              |          |                     |          |
| Vorgelagert                    |                   |                    | Nachgelagert                 |          |                     |          |
| Nachlaur                       |                   | -                  | Nachiaur                     |          | -                   |          |
|                                | Sekunden          | Set                |                              | Sekunden | Set                 |          |
| Sensornachlaufzeit             |                   | _                  | - Sensornachlaufzeit -       |          |                     | Set      |
| Sensornachlauf<br>vorwärts:    | Sekunden          | Set                | Sensornachlauf<br>vorwärts:  | Sekunden | Set                 | Gile     |
| Sensornachlauf<br>rückwärts:   | Sekunden          |                    | Sensornachlauf<br>rückwärts: | Sekunden |                     |          |
| Sensorentorellung              |                   |                    |                              |          |                     |          |
|                                | <br>Sekunden      | Set                |                              |          | Se                  | talle    |
|                                | ookandon          | 904                |                              |          |                     | Callo    |

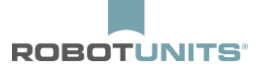

## 5.4 Arrêt intermédiaire & transmission

Le transfert du produit transporté à la fin de n'importe quelle zone ou à la fin de la dernière zone d'un convoyeur à rouleaux, par un signal externe, est possible comme ci-dessous. Dans EasyRoll, il est possible de sélectionner l'option "Accumulation" sous l'onglet "Fonction broche 2". Cela se fait comme ci-dessous:

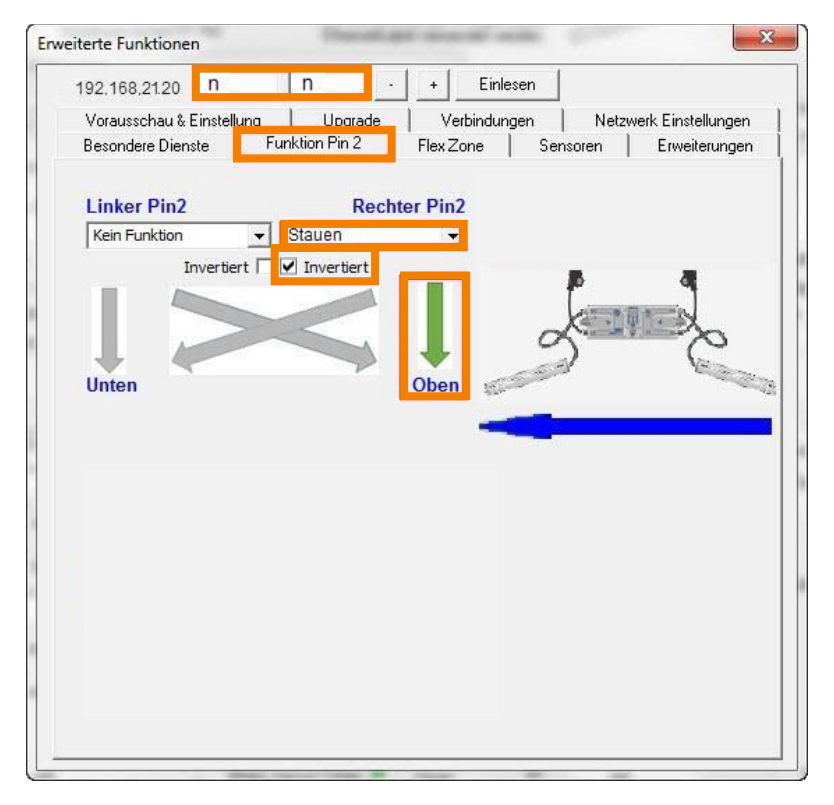

Pour accumuler le produit transporté, **AUCUN** signal 24V ne doit être présent sur la broche 2. Si le produit doit être transporté, un signal 24V **DOIT** être appliqué.

**CONSEIL :** si l'option "Accumulation" est sélectionnée sous l'onglet "Fonction broche 2", elle ne doit pas être active dans cette zone.

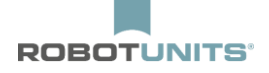

Si un signal externe est court, les rouleaux ne tournent que brièvement. Pour compenser cela, le rebondissement du capteur. Les secondes réglées correspondent au temps d'arrêt des rouleaux.

| Erweiterte Funktionen                                                              |                               |                                             |                 |                    | × |
|------------------------------------------------------------------------------------|-------------------------------|---------------------------------------------|-----------------|--------------------|---|
| 192.168.21.21                                                                      | 2                             | - + Einle                                   | sen             |                    |   |
| Besondere Dienste                                                                  | Funktion Pin 2                | Flex Zone                                   | Sensoren        | Erweiterungen      |   |
| Vorausschau & Einstellun                                                           | g Upgrad                      | de Verbindun                                | gen Netzv       | verk Einstellungen | ĺ |
| Vorausschau<br>Vorgelagert<br>Abbremsen<br>Geschwindigkeit<br>Schnellabzug<br>Zeit | % Set                         | Nachgelagert<br>Abbremsen<br>Geschwindigkei | t %<br>Sekunden | Set Set alle       |   |
| Stau Selbstbehebung Zeite<br>Vorgelagert<br>Fehlerauslöse 5.00<br>Zeit             | einstellungen<br>Sekunden Set | Nachgelagert<br>Fehlerauslöse<br>Zeit       | 5.00 Sekunden   | Set Set            |   |
| Selbstbehebung 5.00<br>Zeit:                                                       | Sekunden Set                  | Selbstbehebung<br>Zeit:                     | 5.00 Sekunden   | Set                |   |
| Nachlaufzeiten<br>Vorgelagert                                                      |                               | Nachgelagert                                |                 |                    |   |
| Zeit                                                                               | -                             |                                             | Zeit            | <b>-</b>           |   |
| Nachlauf: 1.00                                                                     | Sekunden Set                  | Nachlauf:                                   | 1.00 Sekunden   | Set Set            |   |
| Sensomachlauf 0.00<br>vorwärts:                                                    | Sekunden<br>Set               | Sensornachlauf (<br>vorwärts:               | 0.00 Sekunden   | alle               |   |
| Sensornachlauf 0.00<br>rückwärts:                                                  | Sekunden                      | Sensornachlauf<br>rückwärts:                | 0.00 Sekunden   |                    |   |
| Sensorentprellung                                                                  | S <mark>∍kunden Set</mark>    | ]                                           |                 | Setalle            |   |
|                                                                                    |                               |                                             |                 |                    |   |

# 5.5 Lecture du signal du capteur

Il est possible de lire le signal du capteur de chaque zone. Un signal 24V est alors envoyé par exemple à la commande du client dès que la zone est occupée.

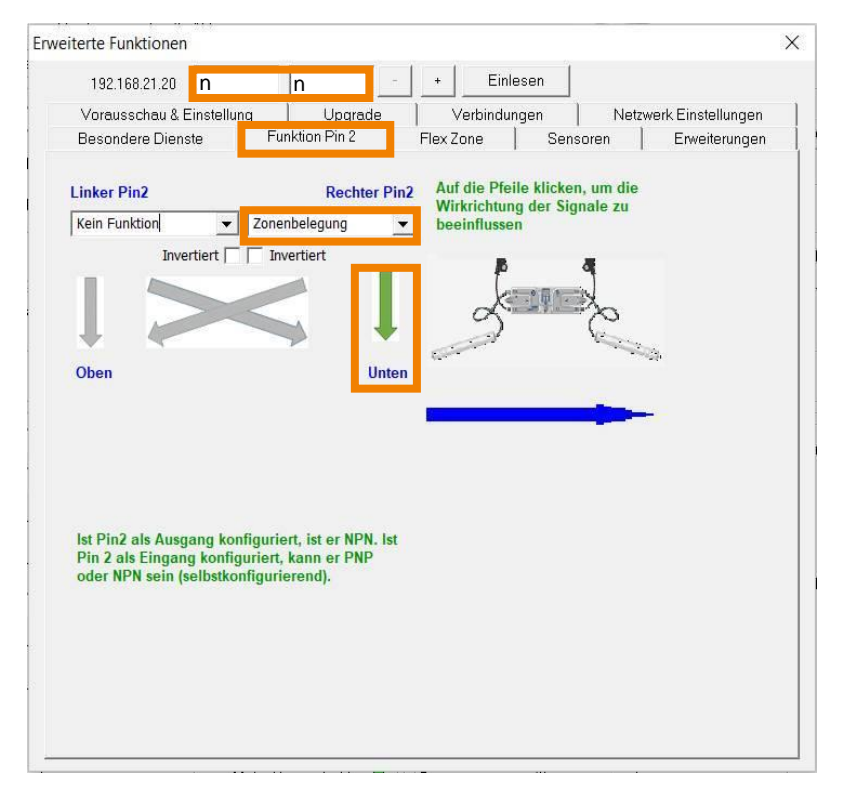

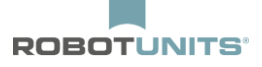

Si un client souhaite réaliser un arrêt intermédiaire avec transfert via sa commande, il a besoin de savoir quand la zone est occupée par la marchandise à transporter. Pour ce faire, la commande "Occupation de la zone" en combinaison avec "Accumulation" peut être configurée comme ci-dessous.

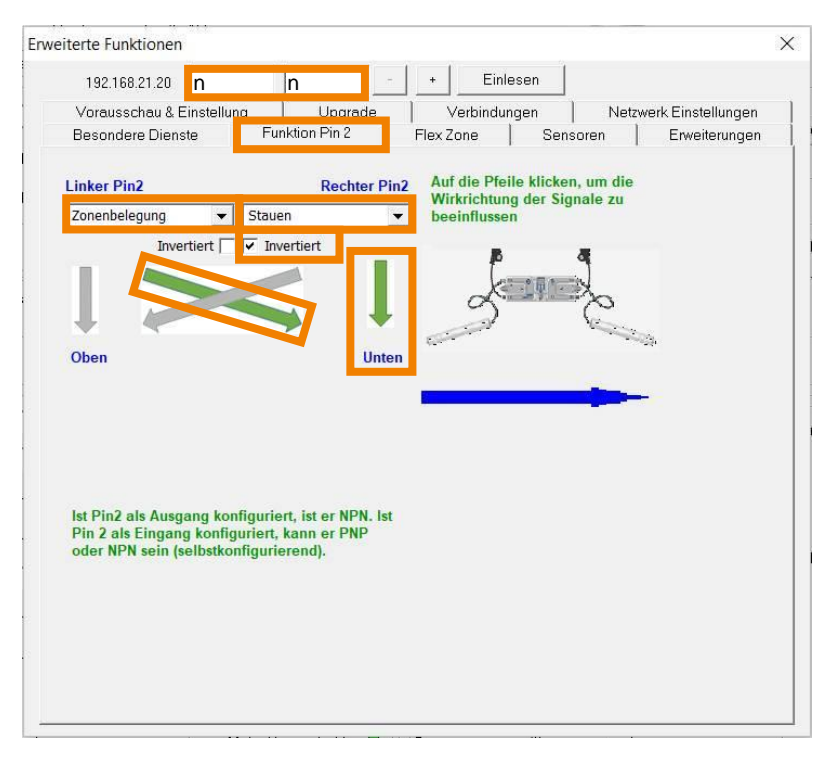

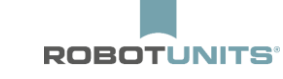

## 5.6 Démontré ci-dessous

Si, à la fin de la dernière zone, un client souhaite passer à une autre ligne de convoyage sans logique ZPA, cela se réalise comme ci-dessous :

| 192.168.21.21                      | 2                | 2                            | -         | +   Ein                   | lesen                        |                  |                                    |
|------------------------------------|------------------|------------------------------|-----------|---------------------------|------------------------------|------------------|------------------------------------|
| Vorausschau & E<br>Besondere Diens | instellung<br>te | Upg<br>Funktion Pin 2        | rade      | Verbindu<br>Flex Zone     | ingen  <br>  Senso           | Netzwe<br>iren   | erk Einstellungen<br>Erweiterungen |
| Linker Pin2                        |                  | Rec                          | hter Pin2 | Auf die Pfe<br>Wirkrichtu | eile klicken,<br>ng der Sign | um die<br>ale zu |                                    |
| Kein Funktion                      | rtiert 🔽 🦳       | ichfolgend bel<br>Invertiert | egt 💌     | beeinfluss                | en                           |                  |                                    |
|                                    |                  |                              |           |                           |                              | 2                |                                    |
| + -                                |                  |                              | +         |                           |                              | Car              |                                    |
|                                    |                  |                              | Oben      |                           |                              |                  |                                    |
| -Nachfolgend bele                  | gt               |                              |           |                           |                              |                  |                                    |
| Blockierzeit                       | 0.01             | S                            | et        |                           |                              |                  |                                    |
| Räumzeit                           | 3.00             | S                            | et        |                           |                              |                  |                                    |
|                                    |                  |                              | -         |                           |                              |                  |                                    |
| Pin 2 als Eingan                   | g konfigurie     | rt, kann er P                | NP NP     |                           |                              |                  |                                    |
| oder NPN sein (s                   | elbstkonfig      | urierend).                   |           |                           |                              |                  |                                    |
|                                    |                  |                              |           |                           |                              |                  |                                    |
|                                    |                  |                              |           |                           |                              |                  |                                    |
|                                    |                  |                              |           |                           |                              |                  |                                    |
|                                    |                  |                              |           |                           |                              |                  |                                    |

Le **temps de blocage** est le temps pendant lequel le signal doit être présent pour que le produit s'accumule à la fin d'une section de transport.

Le **temps d'évacuation** est le temps après lequel le produit part lorsque le signal n'est plus appliqué.

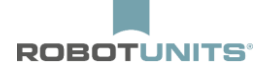

# 6. Aiguillage convergent

Chaque ligne est d'abord configurée séparément. Pour cela, il faut modifier l'adresse IP et le masque de sous-réseau.

#### Le partage du réseau :

| Masque sous-réseau (pour toutes les lignes) : | 255.255.128.0        |
|-----------------------------------------------|----------------------|
| IP-Ligne centrale :                           | 192.168.21.20        |
| IP-Ligne secondaire 1 :                       | 192.168.22.20        |
| IP- Ligne secondaire 2 :                      | 192.168.23.20 u.s.w. |

1) Dans les "Fonctions avancées", chercher les nœuds et sélectionner le premier dans le sens du transport.

2) Sélectionner dans la "Structure ConveyLinx" :

| Erweiterte Funktionen                               |                                      | $\times$ |
|-----------------------------------------------------|--------------------------------------|----------|
|                                                     |                                      |          |
| Besondere Dienste Funktion Pin 2                    | Flex Zone Sensoren Erweiterungen     |          |
| Vorausschau & Einstellung Upgrade                   | Verbingungen Netzwerk Einstellungen  |          |
| Zeigen Sie Geräte im Subnetz:                       |                                      |          |
| <<< Alle Netzwerke >>>                              |                                      |          |
| Entdeckt = 2, Geschützt = 2, Angezeigt = 0          | Einstellungen des gewählten Knotens: | -1       |
| 🚛 192.168.1.20, 877140, 5.04 (Ai2)                  | Seriennummer:                        |          |
| 🚡 192.168.1.21, 877141, 5.04 {Ai2}                  | ,                                    |          |
|                                                     | IP:                                  |          |
|                                                     | Mask:                                |          |
|                                                     | _                                    |          |
|                                                     | Gateway: 🗹                           |          |
|                                                     | set                                  |          |
|                                                     | Position                             |          |
|                                                     | i ositori,                           |          |
|                                                     | Alle auswählen Zurücksetzen Backup   |          |
|                                                     | Keinen auswählen Wiederherste        | llen     |
|                                                     | Wiederherste                         | llen     |
| 2                                                   | ConveyLinx Struktur                  |          |
|                                                     |                                      |          |
|                                                     | IP anpassen Upgrade FV               | V        |
| <ul> <li>"Utri/Shift für Mehrfachauswahl</li> </ul> |                                      |          |
|                                                     |                                      | _        |

3) Cliquer sur "Modifier l'adresse IP du nœud et AutoConfig" :

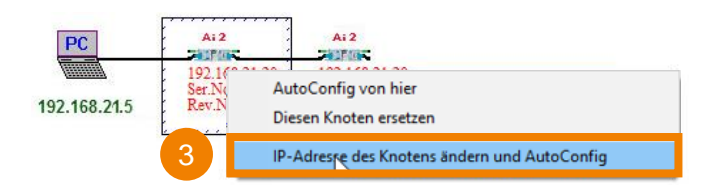

4) Saisir l'adresse et le masque de sous-réseau et confirmer :

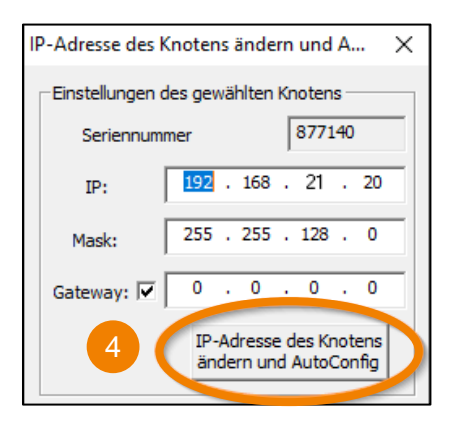

5) Après avoir configuré les différentes lignes, celles-ci peuvent être connectées via le switch.

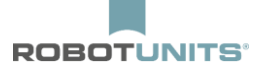

6) Sélectionner le nœud correspondant à la zone de fusion souhaitée et appuyer sur CTRL + Shift + M pour ouvrir le menu de fusion.

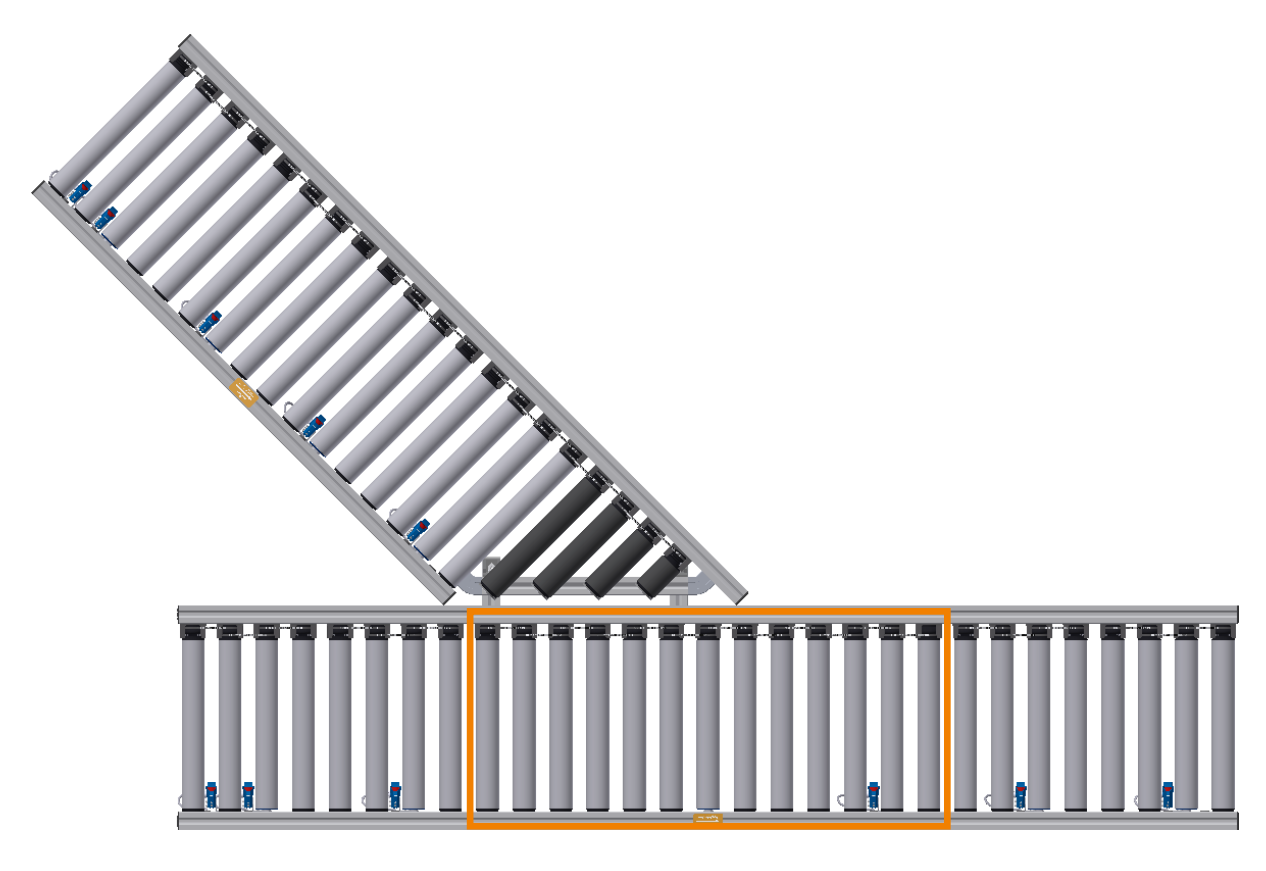

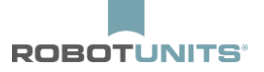

7) Définir la direction d'insertion (gauche, droite) et la priorisation.

8) Inscrire l'adresse IP du nœud adjacent :

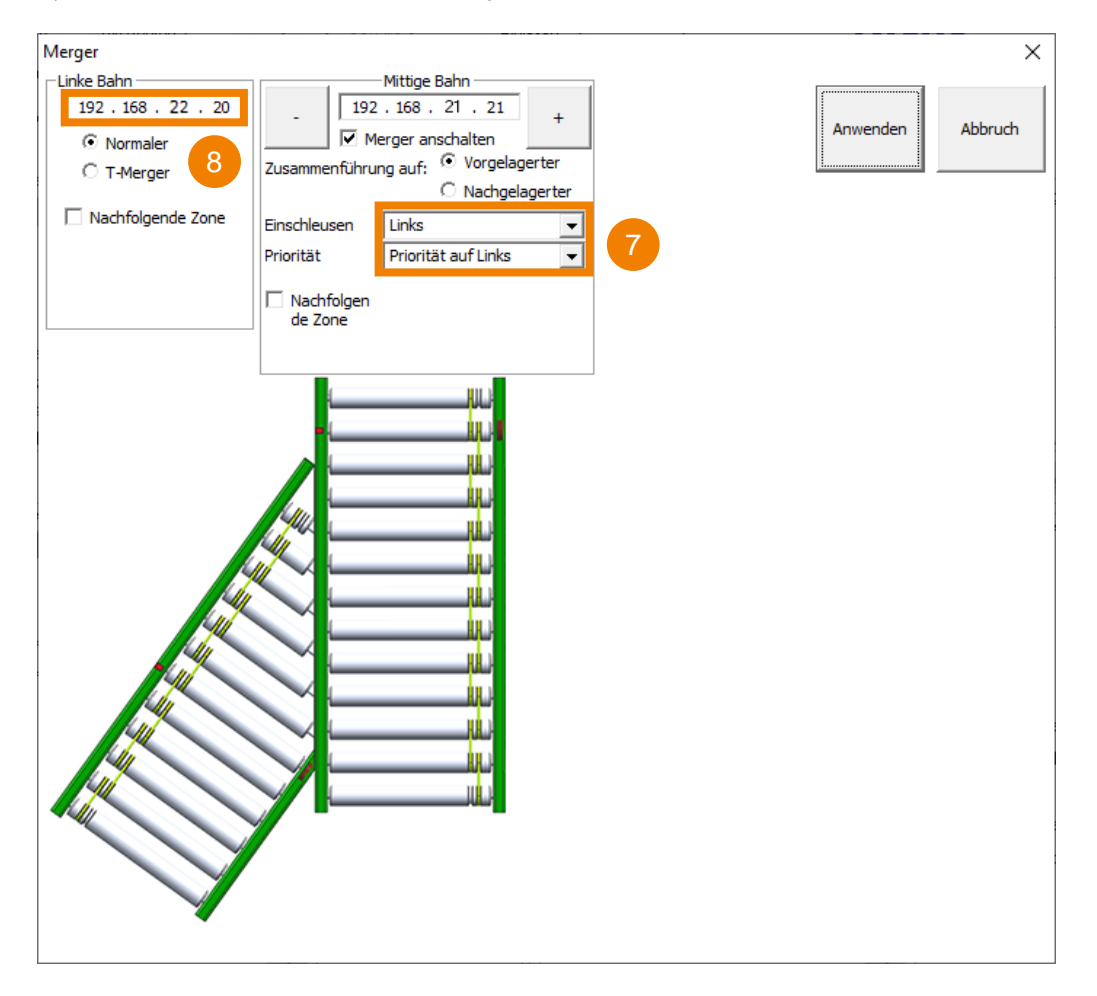

Les autres paramètres peuvent être configurés par défaut.

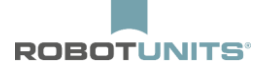

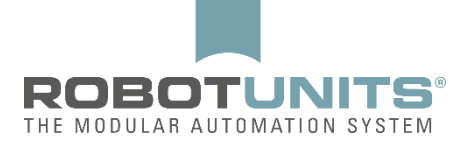

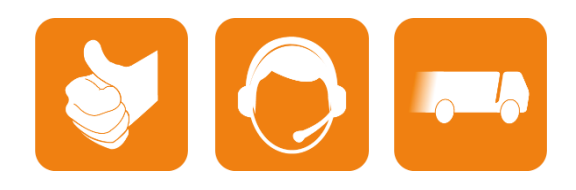

D-A-CH :

Robotunits GmbH Dr. Walter Zumtobel Str. 2 A-6850 Dornbirn T +43/5572/22000 200 austria@robotunits.com www.robotunits.com

#### Italie :

Robotunits Italia S.r.I. Z.I. di Cima Gogna 68 32041 Auronzo di Cadore (BL) T+39/0435/409928 info.ita1@robotunits.com www.robotunits.com

#### États-Unis :

Robotunits INC. 8 Corporate Drive Cranbury, NJ 08512 T +1/732/438 0500 info.usa1@robotunits.com www.robotunits.com

#### Australie :

Robotunits Pty Ltd. 23 Barry Road Tullamarine VIC 3043 T +61/3/9334 5182 info.aus1@robotunits.com www.robotunits.com